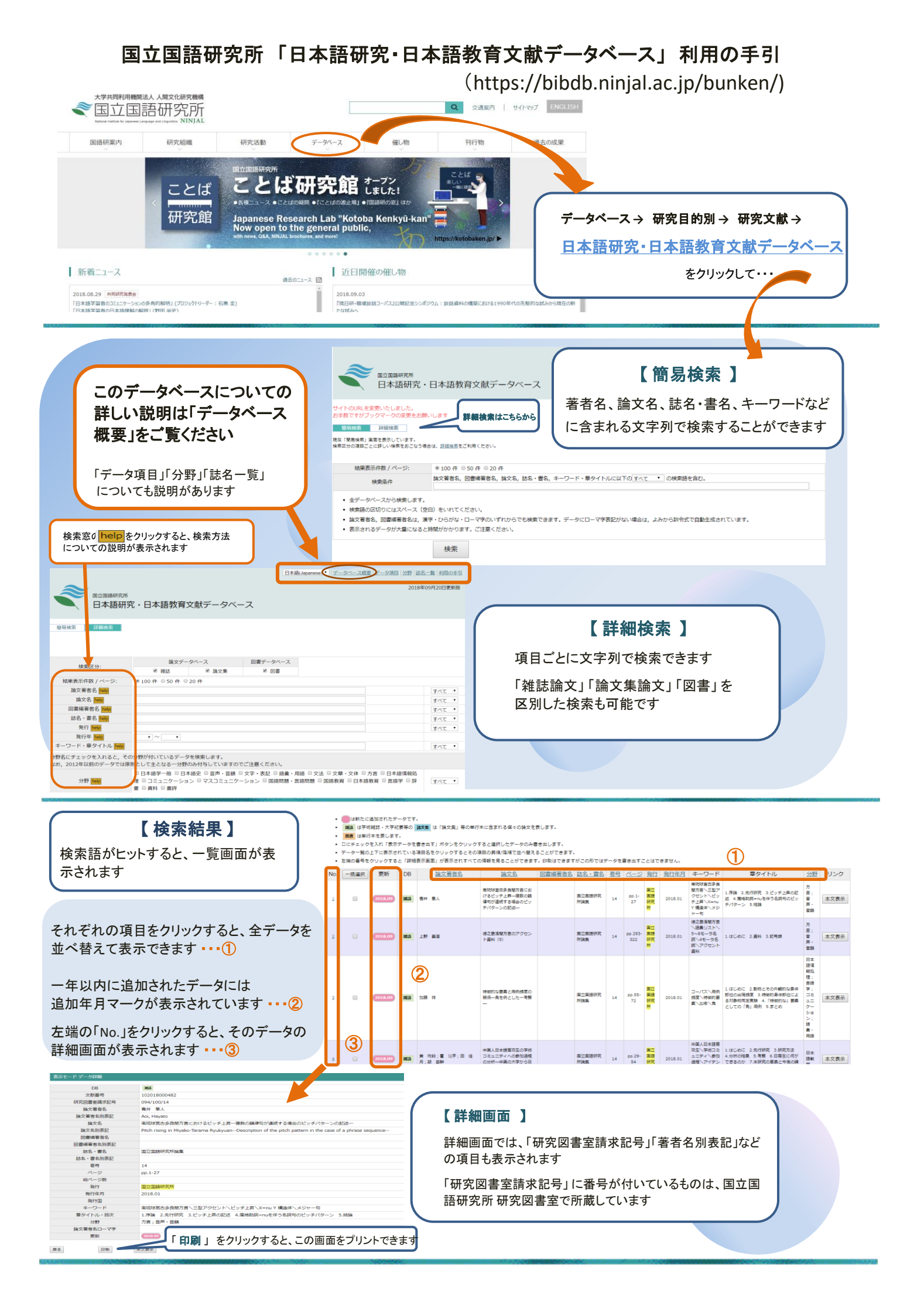

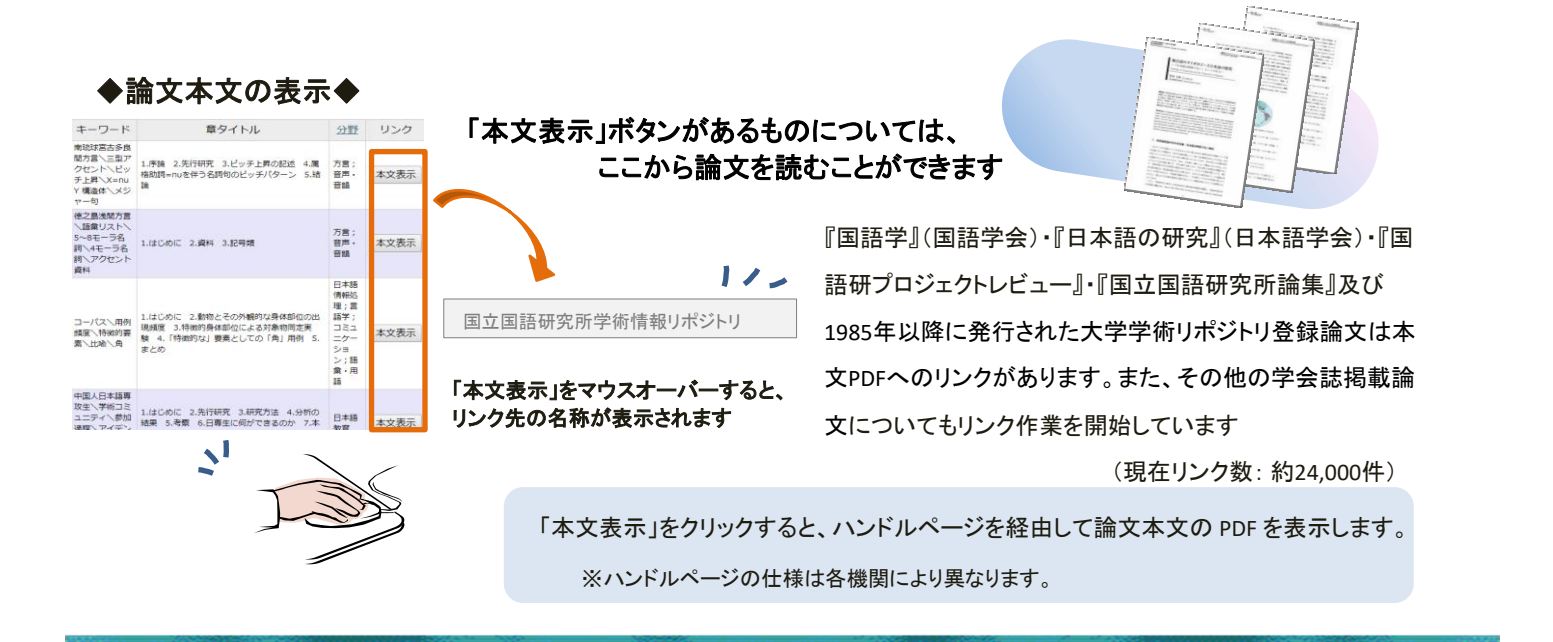

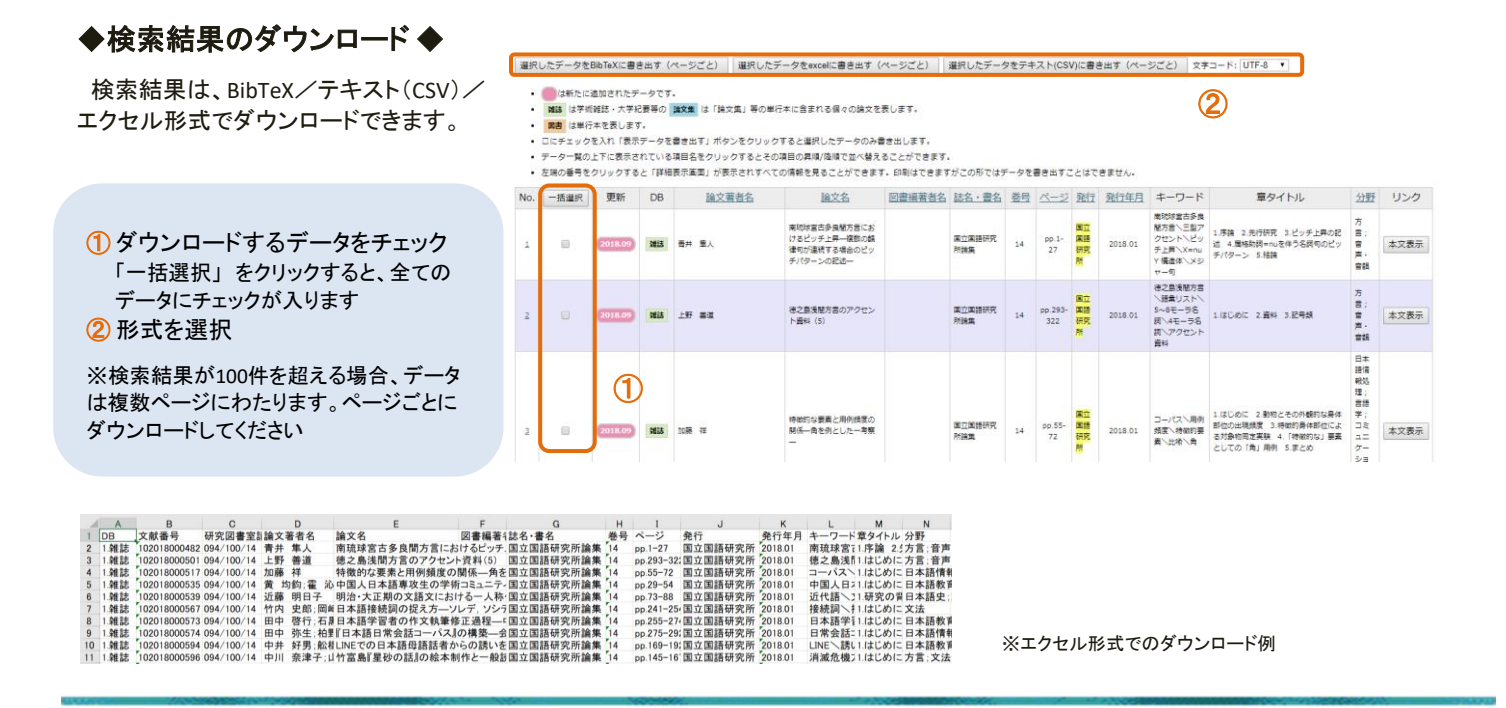

- ■「著者名」はひらがな/ローマ字からも検索できます(元データにローマ字表記のない場合は訓令式で 自動生成しています)
- ■本データベース全体についての説明は、「データベース概要:日本語研究・日本語教育文献データベース について」(https://bibdb.ninjal.ac.jp/bunken/index.php?mode=about) をご覧ください
- ■本データベースについてのお問い合わせは、下方にある専用フォームにてお願い致します (https://bibdb.ninjal.ac.jp/bunken/data/index.php?mode=form )

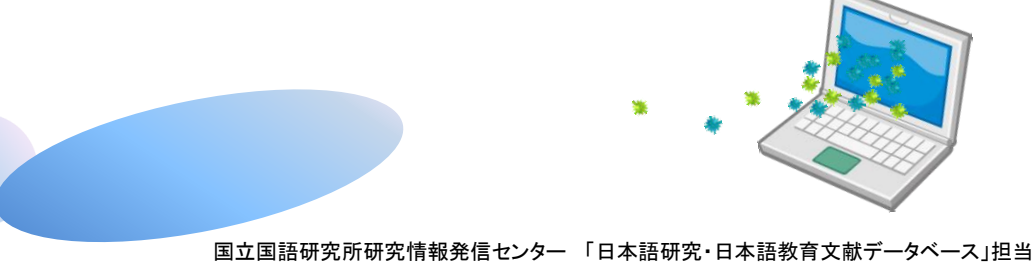

(2018.10)

 $Copyright @2018 \ National \ Institute \ for \ Japanese \ Language \ and \ Linguistics$